<u>3・4・6年生</u>保護者の皆さんへ

## 「スマイルネクストドリル」の使い方

## (3月までの限定です)

「スマイルネクストドリル」は、ジャストシステム社が提供するクラウド型のドリルソフトです。 本校では、3・4・6年生が3月までの3ヶ月間使え、授業で使っています。

(5年生は、別のシステムが入っているので今回は該当しません。)

国語・社会・算数・理科・英語のドリルが使え、ほとんどが教科書に準拠した単元ごとに問題が設定されています。 ペンや手書きでの入力もできます。

※ 1~6年生の全ての単元の学習ができます。復習にはもってこいだと思います。

1 インターネットで「スマイルネクスト ログイン」と検索 2 一番上にある「スマイルネクスト | 小中学校向け学習クラウド」のページを開く 3 「ログインはこちら→」をクリック おそらく最初の1回だけです。 4 ログイン画面が表示されるので、 「gyzgz11trec」 と小文字で入力 (途中はLL) クラウドIDに 下の「ログインIDとパスワードでログイン」(青色)をクリック。 亚 スマイルネクスト ログイン クラウドID 5 児童一人一人に割り当てられた IDとパスワードを入力してログイン (「パスワードを保存しますか?」を「はい」にすれば、次からは 入力はいらないと思います。) ログイン ※ IDとパスワードは個人に割り当てられています。お子さん にお聞きください。 ログインID パスワード 6 表示された「スマイルネクスト」を「お気に入り」にいれてお くと次からが楽だと思います。